## ACTIVIDAD 14. CAMBIO COLOR DE PELO.

El objetivo de la siguiente práctica es cambiar el color del pelo a una persona.

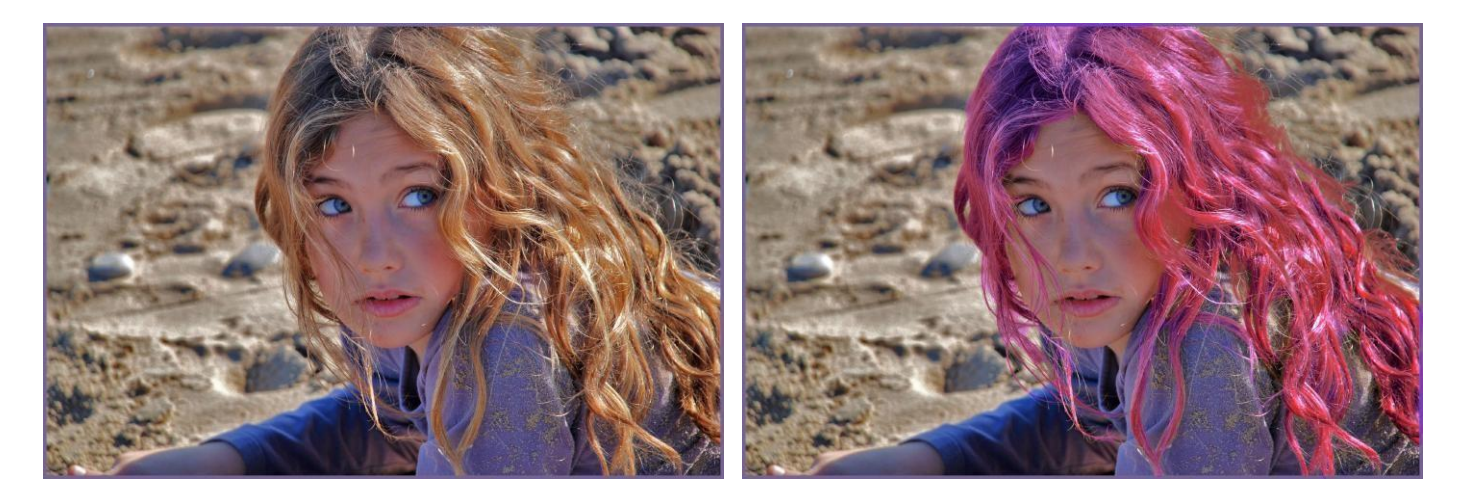

- Abrir el archivo niña rubia.xcf.
- Con la opción de selección mediante máscara rápida (como ya se hizo en la práctica 8), y con mucha paciencia, seleccionar únicamente el pelo de la niña.
- ➤ Cambiar el color del pelo: menú Colores → balance de color... Modificando los niveles en las barras de Cian-Rojo, Magenta-Verde, y Amarillo-Azul se observa como el cabello de la niña varía de color.
- Insertar tu nombre en un margen de la fotografía, y guardar el ejercicio como Ejer14\_color\_pelo.jpg.